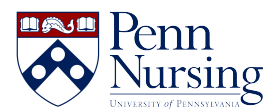

Knowledgebase > Simulation Lab > Accessing UPHS Network and Penn SON Training Environments

## Accessing UPHS Network and Penn SON Training Environments

Samm Lee - 2025-06-06 - Simulation Lab

1. Download Citrix onto your personal device. Instructions to download Citrix onto your personal device can be found <u>here</u>.

\*\*\*PLEASE NOTE: Citrix **cannot** be downloaded onto a Chromebook.

2. Log into the UPHS network: pennmedaccess.uphs.upenn.edu

| Username |  |  |
|----------|--|--|
|          |  |  |
|          |  |  |
| Password |  |  |
|          |  |  |
| ۲        |  |  |

3. Enter in your UPHS network ID and temporary password. You will be prompted to reset your password to a unique personal password. If your password doesn't work, please call the HUP help desk: **215-662-7474** and tell them you need to reset your password.

You will need to provide your 8-digit Penn ID and DOB. If the Help desk states that your UPHS network ID password is deactivated, then please contact: compliance@nursing.upenn.edu

Password requirements:

- i. Must have at least 1 capital letter
- ii. Must have at least 1 symbol
- iii. Must have at least 1 number
- iv. Password cannot include any part of your name
- 4. Once you log in, select PennChart & CitrixApps

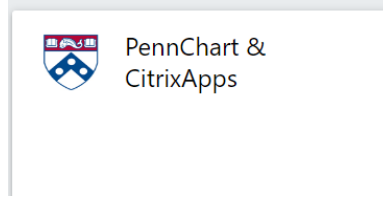

5. Please make sure you see the following applications for the Penn SON training environments:

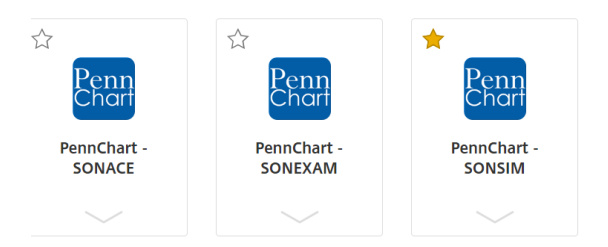

If you have access to these 3 environments, then you have access to all the environments you will need for the Sim Lab.

Once you click Penn Chart SONSIM- you will see this log in page. You will be provided with a log in and password for the above training environments, once you are in the simulation center.

| Log In                                  | Per      | nnChart        |
|-----------------------------------------|----------|----------------|
| Password  Log In  Foront your password? | User ID  |                |
| Log In                                  |          |                |
| Forgot your password?                   | Password |                |
|                                         | Password | L <u>og</u> In |

6. To note, the Simulation Center does not provide access and/or manage access to the Penn Chart (live/ for the in-patient hospital setting). Below is a pic for that environment. Please contact your clinical course director for assistance with that environment.

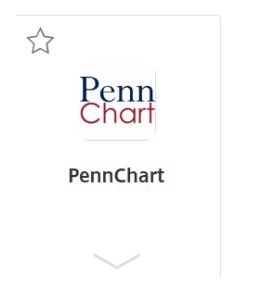